# リゾカジナイト参加費のお支払い方法

この度は、リゾカジナイトにお申込みくださいましてありがとうございます。 弊社(株式会社グローバルミックス)よりメールにてご請求書を送信させていただきますので、 下記の手順でお支払い手続きをお願いいたします。

## STEP 1

ご登録のメールアドレス宛に、「株式会社グローバルミックス様からの請求書(00XX)」という件名のメールが届きます。 メール本文中にある 請求書の表示およびお支払い のボタンをクリックしてください。

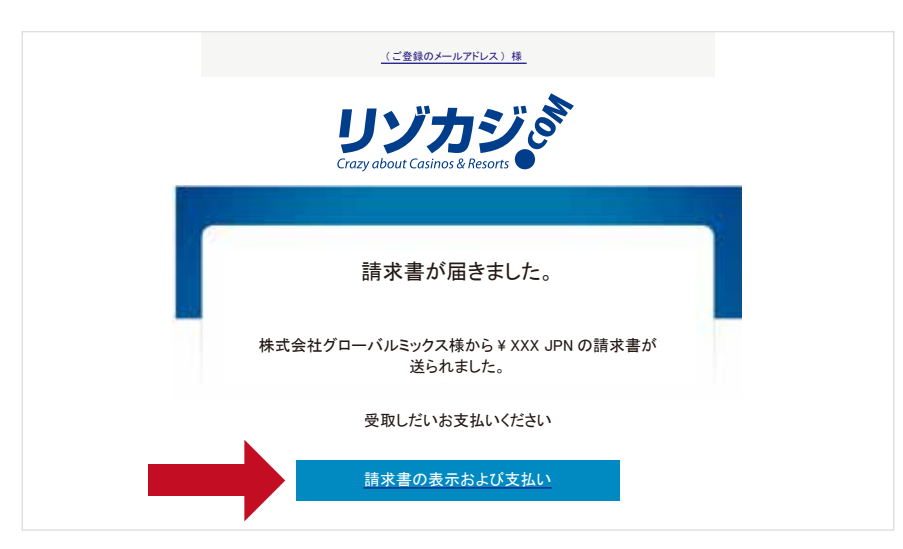

## STEP 2

請求書(INVOICE)が開きますので、画面左上にある Pay now をクリックしてください。

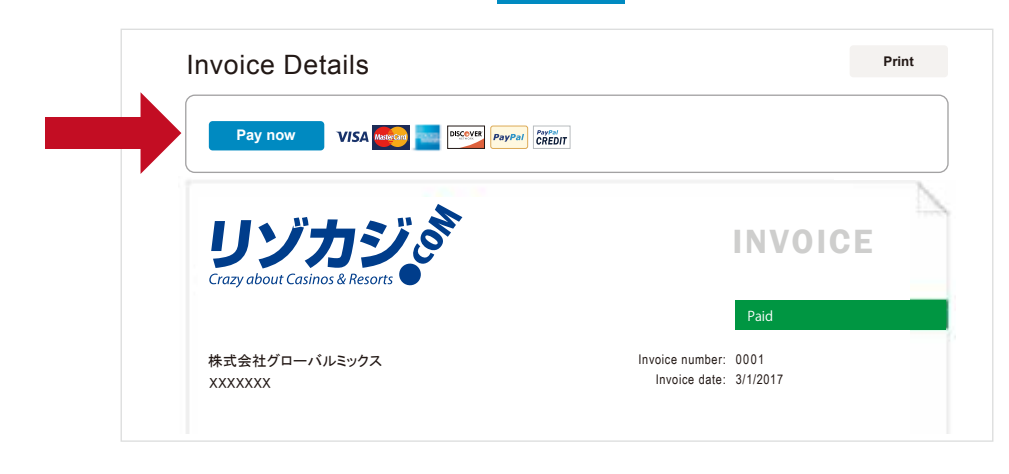

### STEP 3

PayPal アカウントをお持ちでない方は、Don't have a PayPal account? をクリックして新規作成画面に進みます。

| vPal |
|------|
|      |
|      |
|      |
|      |
|      |
|      |
|      |

PayPal のアカウントをお持ちでない方は、PayPal に新規登録してクレジットカードでの支払いが可能です。 一番最初の項目「country」から「JAPAN」を選択すると、言語が日本語に切り替わります。

| Here's your invoice                              |                  | Choose a way to pay                                                                      | Honduras                                              |        |
|--------------------------------------------------|------------------|------------------------------------------------------------------------------------------|-------------------------------------------------------|--------|
| Descriptions<br>Payment to 株式会社グロー<br>for invoic | Amount<br>バルミックス | Pay with my PayPal account<br>Ling in the year account to complete the                   | Hong Kong<br>Hungary<br>Icekand<br>India<br>Indonesia | PayPal |
| ltern price:<br>Quantity: 1                      |                  | <ul> <li>Pay with a debit or credit c<br/>(Optional) Join PayPal for faster 1</li> </ul> | Ireland<br>Israel<br>Itary<br>Iamaica                 |        |
| irem total                                       | Total JPN        | Country                                                                                  | Janaca<br>Japan<br>Jordan<br>Kazakhstan<br>Kenya      |        |

### STEP 5

日本語ページに切り替わりましたら、上から順にクレジットカード番号・氏名・住所等の必要項目を入力していきます。 全ての入力が完了いたしましたら、最下部にある 続行 をクリックしてください。

| ◆ クレジットカードで支払う<br>(オプション) PayPal に新規登録 | して、今後のお買い物でよりスピーディーにお支払い |
|----------------------------------------|--------------------------|
| Ш                                      | 日本                       |
| カード番号                                  |                          |
| 支払いタイプ                                 |                          |
| 有効期限                                   | mm(月) yy(年) /            |
| カード確認コード<br><u>説明を見る</u>               |                          |
| <b>建物名・階・部屋番号</b><br>(任意)              | 例 : ペイパルビル 1037          |
| 電話番号                                   | (+81)                    |
| JL—K                                   |                          |
|                                        | -続行                      |
|                                        | : PayPal                 |

入力した情報の確認画面が表示されます。

登録内容にお間違いがないことが確認できましたら、今すぐ支払うをクリックして決済をします。 これでお支払いは完了です。

| PayPal は、売主に代わり買主より、支払を受領します。PayPal が買主より支払いを受けた時点で、買主が当該金額のさらなる支払い義務を負わないこと<br>に、売主は同意しています。 |                 |                      |  |  |
|-----------------------------------------------------------------------------------------------|-----------------|----------------------|--|--|
| 請求                                                                                            | 書               | 情報の確認                |  |  |
| 説明                                                                                            | 金額              |                      |  |  |
| Payment to 株式会社グローパ<br>for invoic                                                             | <u>ベルミックス</u> ¥ |                      |  |  |
| 毕恤:<br>数量:                                                                                    |                 | 配送先住所 🤌 玄道           |  |  |
| 商品合計                                                                                          | ¥               |                      |  |  |
|                                                                                               | 合計¥ JPN         | ※ 登録」た住所が表示されます      |  |  |
|                                                                                               |                 |                      |  |  |
|                                                                                               |                 |                      |  |  |
|                                                                                               |                 |                      |  |  |
|                                                                                               |                 | 支払い方法                |  |  |
|                                                                                               |                 |                      |  |  |
|                                                                                               |                 | ※ 登録したカード情報が表示されます   |  |  |
|                                                                                               |                 |                      |  |  |
|                                                                                               |                 |                      |  |  |
|                                                                                               |                 | ※ 登録したメールアドレスが表示されます |  |  |
|                                                                                               |                 |                      |  |  |
|                                                                                               |                 | 今ずぐ支払う               |  |  |